# Variáns kezelés a Shopify webshopon

A "variant option" a Shopify-ban a termék különböző tulajdonságaira utal, amelyek alapján variánsokat hozhatunk létre.

Például, ha kockát árulunk, akkor a variáns opciók lehetnek a szín (pl. piros, kék, fekete), méret (pl. S, M, L, XL) és anyag (pl. puhafa, keményfa, diófa).

Ezek a "variant option" adatok definiálják a termék variánsainak egyedi kombinációit, így a vásárlók könnyen kiválaszthatják a kívánt színű, méretű és anyagú kockát.

A Shopify három variant option-t engedélyez egy terméknél, és minden variáns egyedi SKU-val (Stock Keeping Unit, az eVIRben a cikkszámot jelenti) és árral rendelkezhet, eVIR-ben a variáns egy külön termékként kerül rögzítésre, majd ezt állítjuk be egy másik termék variánsaként.

# Variáns kezelés az eVIR-ben

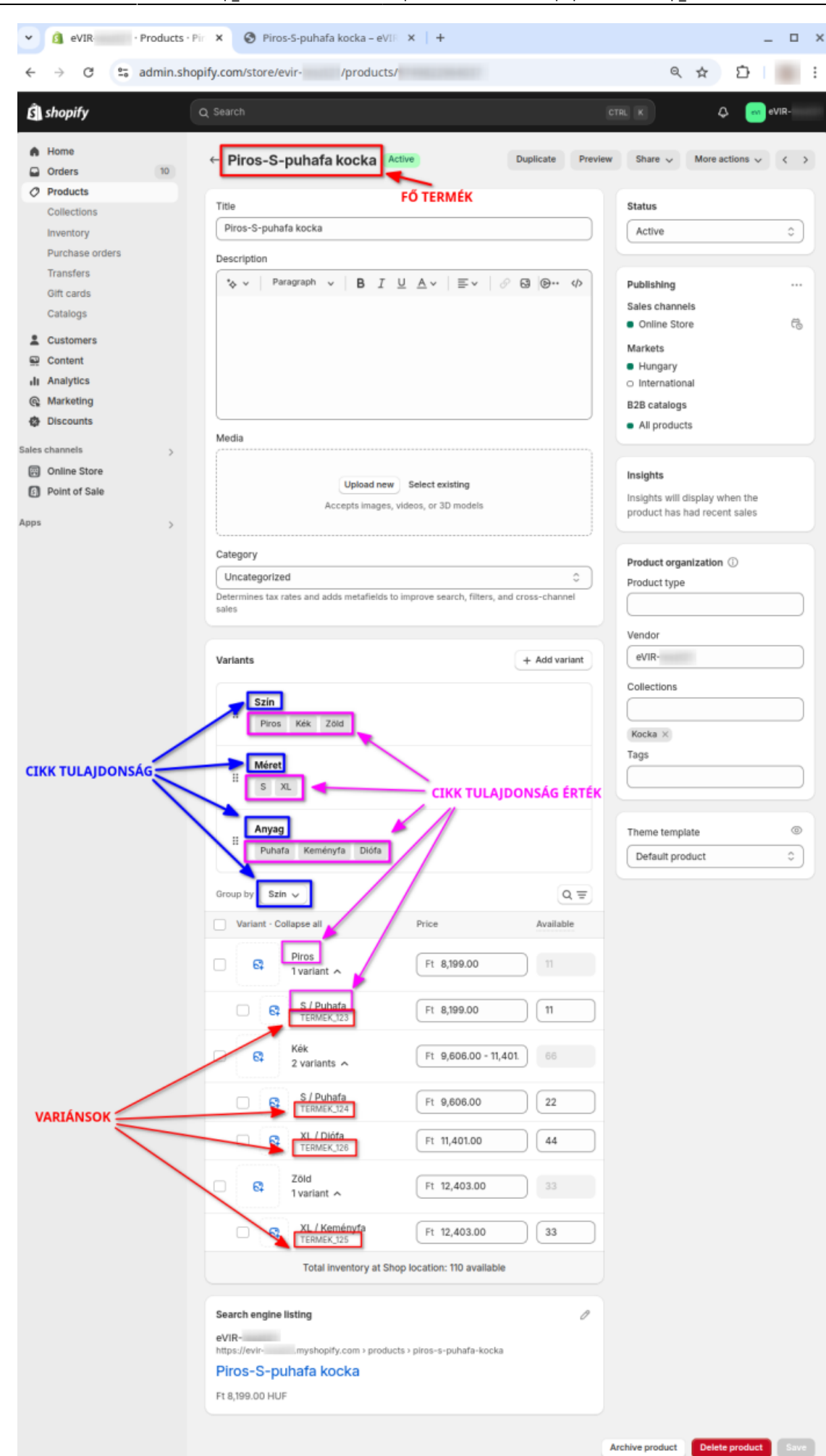

Ahhoz, hogy megfelelően működjön a variánsok kezelése el kell végezni néhány beállítást!

 Webshop connector → Beállítás → Webshopok menüpont alatt a Termék területen a Variánsok mezőben a Kezelünk variánsokat opció választása.

# 2. Cikk tulajdonságok rögzítése

A Törzsadatok → Cikkszámok → Cikk tulajdonságok → Új cikk tulajdonság menüpont alatt rögzíteni kell az eVIR cikk tulajdonságot (pl. szín, méret, anyag). Az eVIR-ben rögzített cikk tulajdonságok (pl. szín, méret, anyag) megfeleltethetők a Shopify "variant option" adatainak..

- webshop\_neve... webshop beállítás mezőben ki kell választani a Használva van a webshopban és a szinkron beállításoknál opciót.
- Webshop connector→ Beállítás → Szinkron menüpont alatt az 1/2/3. variáns tulajdonság szinkronizálása mezőben kiválasztjuk, melyik eVIR cikk tulajdonság, melyik Shopify "variant option"-nek feleljen meg.

Ha kezelünk variánsokat, akkor legalább az elsőt be kell állítani.

• Például:

- 1. variant option = szín eVIR cikk tulajdonság,
- 2. variant option = méret eVIR cikk tulajdonság,
- 3. variant option = anyag eVIR cikk tulajdonság.
- Törzsadatok → Cikkszámok → Cikk kategóriák → Cikk kategóriák listája menüpont alatt ki kell választani a termék cikk kategóriáját.
  - A Cikk tulajdonságok területen kiválasztani a Tulajdonság mezőben a megfelelő tulajdonságot (pl. szín, méret, anyag).

### 5. Fő termék beállítása

A Törzsadatok → Cikkszámok → Terméklista menüpont alatt lehet kiválasztani a terméket, amelyhez a majd a variánsokat állítjuk be.

- A módosító űrlapon a Webshop\_neve... webshop beállítás mezőben kiválasztani a Csak készleten lévő opciót.
- 2. Az űrlap tetején a Cikk tulajdonságok gombra kattintva megjelenik a webshop tulajdonságok szerkesztése űrlap.
  - A Tulajdonságok területen értéket adhatunk a kategóriához beállított cikk tulajdonságoknak.
     Például a Piros-S-puhafa kocka: cikkszám/SKU = TERMEK\_123, szín = piros, méret =

S, anyag = puhafa. Ha értéket adunk egy tulajdonságnak, akkor az a variánsoknál is értéket kell kapion!

- Az űrlap alján a Variáns cikkek területen egyenként kiválasztjuk és hozzáadjuk a Shopify-ba variánsként feltöltendő termékeket. Például: Kék-S-puhafa kocka/TERMEK\_124, Zöld-XL-keményfa kocka/TERMEK\_125, Kék-XLdiófa kocka/TERMEK\_126
- 4. Elmentjük a módosításokat.

### 6. Variáns termék beállítása

Az előzőeket ugyanúgy elvégezzük a variáns terméknél is.

- A különbség, hogy a Tulajdonságok területen különböző értéket adunk a kategóriához beállított cikk tulajdonságoknak.
  - Például Piros-S-puhafa kocka/TERMEK\_123 variáns termékeinek cikk tulajdonság

értékei:

- Kék-S-puhafa kocka:
  - cikkszám/SKU = TERMEK\_124, szín = kék, méret = S, anyag = puhafa;
- Zöld-XL-keményfa kocka:
  - cikkszám/SKU = TERMEK\_125, szín = zöld, méret = XL, anyag = keményfa;
- Kék-XL-diófa kocka:
  - cikkszám/SKU = 126, szín = kék, méret = XL, anyag = diófa;
- A variánsok tulajdonság kombinációit termékenként szükséges rögzíteni az eVIRben.
  A Shopify a cikkszám/SKU alapján jeleníti meg a variánsokat a fő termék megnevezése alatt.
- 7. Webshop connector → Szinkronizálások → Cikk szinkronizálása menüpont alatt a cikkek szinkronizálása a webshopba.

Ezen a ponton a Shopify webshop vásárlói felületén már látszódik a termék és a variánsok is, de ha még nincsenek készleten, akkor nem lehet kosárba rakni őket.

Amennyiben a webshop vásárlói felületén nem látszódik a termék, akkor a Shopify admin felületén a termék szerkesztő oldalára kell navigálni és ott manuálisan hozzáadni.

Ott a jobb felső sarokban a Publishing terület jobb felső sarkában a 3 pöttyre kattintani és ott kiválasztani a Manage sales chanels lehetőséget.

A megjelenő ablakban bepipálni az Online store checkboxot és a Done gombra kattintani. Ezután az űrlap felső részén a Save gombra kattintva menti el a módosításokat. Így a termék hozzáadásra került a webáruházhoz

- 8. Webshop connector → Szinkronizálások → Képek szinkronizálása menüpont alatt a cikkekhez rögzített képeket lehet a webshopba szinkronizálni.
- 9. Raktár → Bevételezés számláról menüpont alatt a termékek raktári készletének rögzítése.
- 10. Webshop connector → Szinkronizálások → Készlet szinkronizálása menüpont alatt a raktárkészlet adatok feltöltése a webshopba.

# Fő fogalmak

Shopify fő termék

eVIR-be rögzített termék.

- Csak készleten lévő webshop beállítású termék lesz elérhető a webshopon.
- Shopify termék variánsa eVIR-be rögzített termék. Elvárások a variáns termékkel szemben:

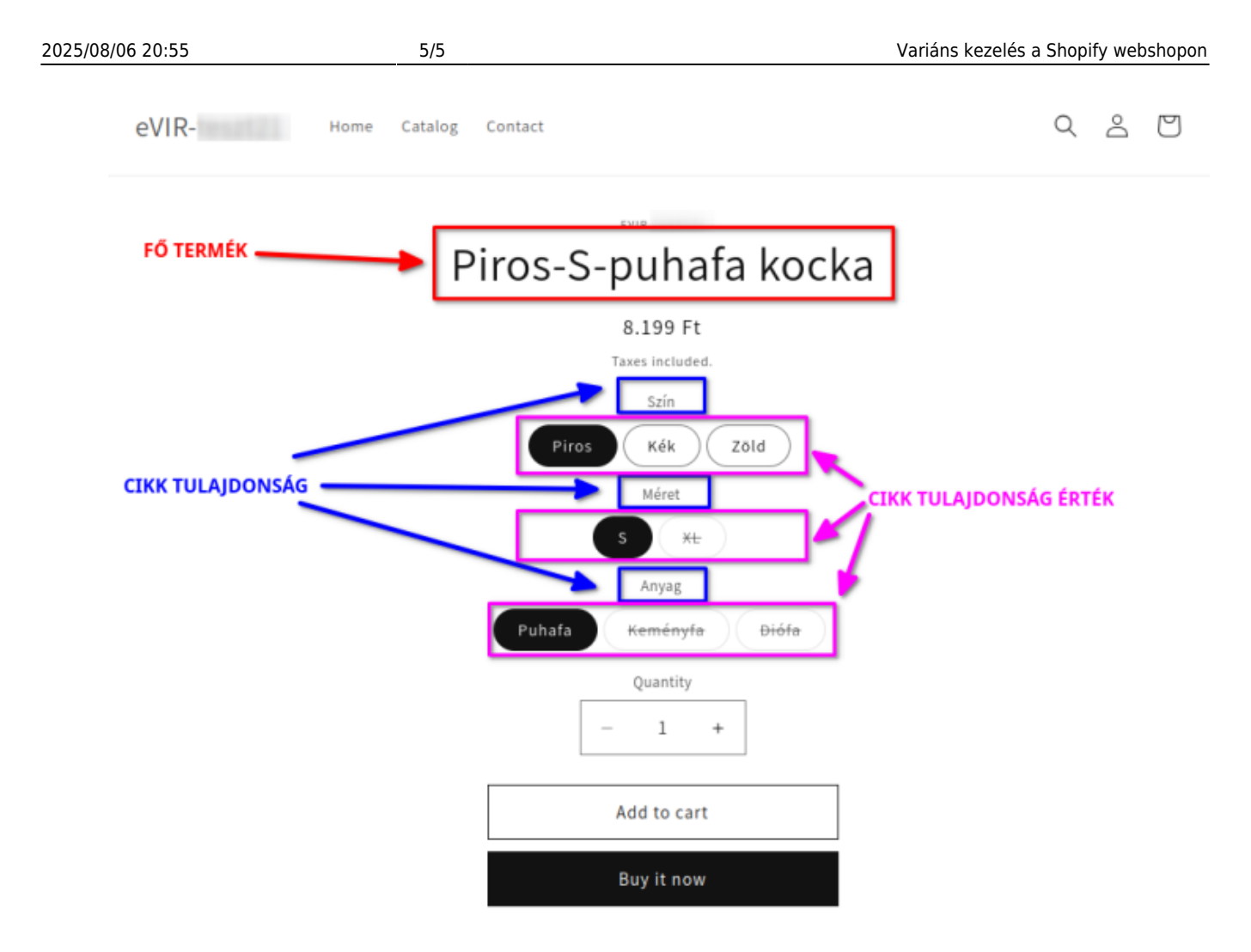

- A termékkel megegyező cikk kategóriába kell tartozzon.
- Önálló termékként nem lett webshopba szinkronizálva.
- Legyen raktárkészleten:
  - Csak készleten lévő webshop beállítású variáns termék lesz elérhető a webshopon.
  - A készlet fel legyen szinkronizálva a webshopra.

#### • "Variant options":

- Az eVIR cikk tulajdonságok.
  - A Shopify admin felületén a fő termék adatatlapjának alsó részén a Variants területen a variánsok listázása
    - a *Group by (eVIR cikk tulajdonság)* legördülőben meghatározott cikk tulajdonság szerint történik.

Így a cikk tulajdonságonként jeleníti meg a variánsokat. Ebben a listában a fő termék is szerepel.

From: https://doc.evir.hu/ - **eVIR tudásbázis** 

Permanent link: https://doc.evir.hu/doku.php/evir:webshop\_connector:variansok

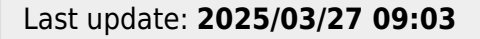

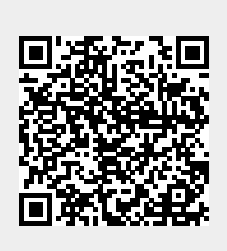